# **Purchase Order Entry and Billing Hierarchy**

Last Modified on 07/07/2025 6:07 am PDT

Purchase orders can be added to an account or site in multiple areas. However, regardless of where a PO number is entered, all PO numbers follow a defined hierarchy during the billing process. Understanding this hierarchy is key to ensuring accurate billing and that the appropriate PO is applied to each transaction.

|                                   |                           |                                        |         |                    | Auto Pay Not Enabled                                    |                                   |                               |                                               |               |       |
|-----------------------------------|---------------------------|----------------------------------------|---------|--------------------|---------------------------------------------------------|-----------------------------------|-------------------------------|-----------------------------------------------|---------------|-------|
| HIGHLIGHTS                        |                           |                                        | PENDING |                    |                                                         |                                   |                               |                                               |               |       |
| ACTIVE SERVICES (2) Standard      | - C + -                   | TOTAL RECURRING \$ 596.40              |         |                    |                                                         |                                   |                               |                                               |               |       |
| QTY SERVICE CODE                  |                           |                                        |         |                    |                                                         |                                   | SERVICE ID                    | AST ACTIVITY FREQUE                           | NCY SCHEDU    | JLE   |
| 1 8 Yard Trash Service            |                           |                                        |         |                    |                                                         |                                   | 39001                         | 1x per v                                      | veek H        | _     |
| Weight Class: Medium Weight       | SERVICE ADDITION          | AL FIELDS                              |         | <b>2</b> 😣         |                                                         |                                   |                               |                                               |               |       |
| PO#: 4321 - Service               |                           |                                        |         |                    |                                                         |                                   |                               |                                               |               | _     |
| 1 8 Yard Recycle Service          | REASON CODE               | ADD-Add Svc - New Service              |         |                    |                                                         |                                   | 39003                         | 1x per v                                      | veek H        |       |
| 🔷 CALENDAR 📃 🔇 June, 2025 🥅 🔰 EVE | PO NUMBER                 | 4321 - Service                         |         |                    |                                                         |                                   |                               |                                               |               |       |
| SUN                               | BLANKET PO                |                                        | - 0     |                    |                                                         |                                   |                               | 7101                                          |               | _     |
| Jun 1                             |                           |                                        |         |                    |                                                         | $\frown$                          | INVOICE #                     | 9                                             | 15852 Ju      | un 5  |
|                                   | Service Reversal Dis      | sabled Service has already been billed | i.      |                    |                                                         |                                   | ACCOUNT                       | #<br>\$3                                      | 49437         |       |
|                                   | SERVICE NOTES             | <del>0</del>                           |         | NavuSo             | ft, Inc                                                 |                                   | DATE                          | Jul 16                                        | 2025          |       |
|                                   | START DATE                | END DATE NOTE                          |         | 200 San<br>Santa M | ita Monica Pier<br>Ionica, CA 90401-3126                |                                   | Pay Online                    | Aug 5                                         | 2025          |       |
| Jun 8                             |                           |                                        |         |                    |                                                         |                                   | navuqa-custom<br>use QUICK PA | erportal.navusoft.net login o<br>V CODE B0AC0 | * Jur         | n 12  |
|                                   |                           |                                        |         |                    |                                                         |                                   |                               |                                               | _             |       |
|                                   |                           |                                        |         | Kwik Trip          |                                                         |                                   | Pay By Check                  | 347 N Rodeo Dr<br>Beverk Hills, CA 90210      | _             |       |
|                                   |                           |                                        |         | Osceola, WI 54     | 4020-7506                                               |                                   |                               |                                               | _             |       |
| Lux 45                            | -                         | SAVE                                   |         |                    |                                                         |                                   | Enclosed Check #              |                                               | -             | - 10  |
| Jun 15                            | 1 FL DELIVER 8YD MS       | SW .                                   |         |                    |                                                         | For proper credit return this por | tion                          |                                               | - Jur         | .1 19 |
|                                   | 1, FL_DELIVER, 8YD , REC  | c                                      |         | Site 49437001      | - Kwik Trip - 100 Ridge Rd                              | Osceola, WI 54020 PO# 12          | 34 - Site                     |                                               |               |       |
| S                                 | 8 Yard Trash Service, ADI | D-Add Svc - New Service                |         | DATE               | DESCRIPTION                                             | PO                                | # QTY                         | RATE                                          | TOTAL         |       |
|                                   | ,                         |                                        |         | 06/16/25 - 06/30/2 | 5 8 Yard Recycle Service                                | 1234 -                            | - Site 1                      | \$ 250.00 per month                           | 125.00        |       |
| Jun 22                            |                           | Jun 23                                 |         | 06/16/25 - 06/30/2 | 5 8 Yard Trash Service                                  | 4321 -                            | Service 1                     | \$ 346.40 per month                           | 173.20 Jur    | n 26  |
|                                   |                           |                                        |         | 07/16/25           | Paper Bill Fee - Commercial -<br>915852                 |                                   | 1                             |                                               | 7.00          |       |
|                                   |                           |                                        |         |                    | Fuel Surcharge-Commercial<br>Fuel Surcharge-Residential |                                   |                               |                                               | 14.91<br>0.00 |       |
|                                   |                           |                                        |         |                    | Pearland Franchise Fee                                  |                                   |                               |                                               | 14.91         |       |
| lup 20                            |                           | Lun 20                                 |         |                    |                                                         |                                   |                               | Site Total \$                                 | 335.02        | Lul 2 |
|                                   |                           |                                        |         |                    |                                                         |                                   | INVOI                         | CE TOTAL \$                                   | 335.02        |       |
|                                   |                           |                                        |         | Current            | 1-30 Days 3                                             | 1-60 Dava 61-90 Da                | Ivs Over 90 Day               | rs Total Due                                  | _             |       |
|                                   |                           |                                        |         | 335.02             | 0.00                                                    | 0.00 0.00                         | 0.00                          | 335.02                                        | _             |       |
|                                   |                           |                                        |         | 1                  | Total balance due includes cu                           | rrent charges, however it ma      | y not reflect recent pay      | ments in transit.                             |               |       |

Service-level PO number shown overriding the site-level PO during billing.

## **Hierarchy of PO Numbers**

The location where a PO number is entered determines which PO is applied to the billing transaction when multiple PO numbers exist.

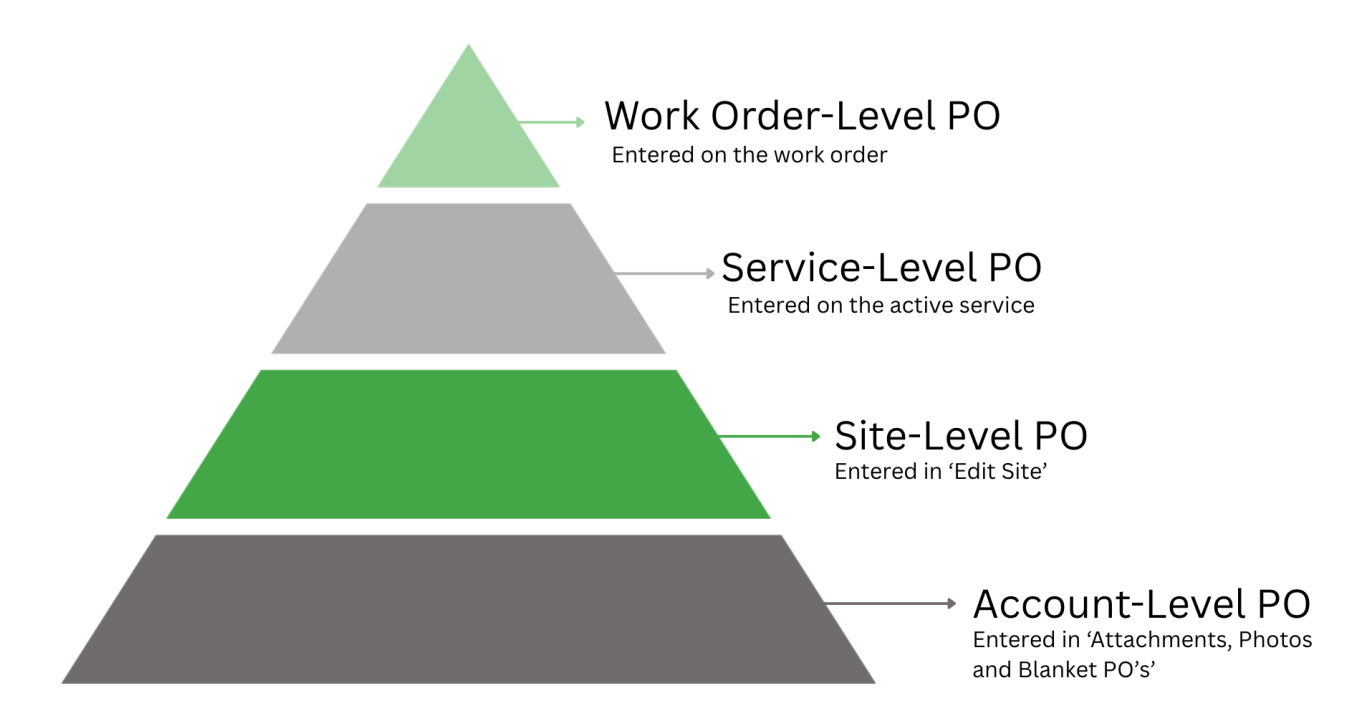

### **Account-Level PO**

Account-level PO numbers are entered as **Blanket Purchase Orders** and can be made available to all sites under the account or limited to specific sites. Blanket POs can be set to expire after a specific period or once a designated fund amount is reached. Blanket purchase orders can be pulled in and used within the service and work order levels, helping to streamline PO management and ensure consistent billing.

#### Photos, Attachments, Purchase Orders and Waste Profiles

In the account's details, select the paper clip icon to open the *Photos*, *Attachments*, *Purchase Orders*, *and Waste Profiles* screen, which includes a Blanket Purchase Orders tab. From here, blanket purchase orders can be added and managed for the account.

| 4941          | 18 Renovation Gym                                                                                 |                                                                             |                                                                                     |                                                                                                    |                                                                                                    | 4          | 9418003 T                                                           | fotal Body Wellr                                                                        | ness Chiropractic                      |                            |                                 |
|---------------|---------------------------------------------------------------------------------------------------|-----------------------------------------------------------------------------|-------------------------------------------------------------------------------------|----------------------------------------------------------------------------------------------------|----------------------------------------------------------------------------------------------------|------------|---------------------------------------------------------------------|-----------------------------------------------------------------------------------------|----------------------------------------|----------------------------|---------------------------------|
|               | 4405 Pheasant Rid<br>Blaine, MN 55449<br>US<br>(0) +1 555-555-78<br>INVOICE DELIVERY<br>PHOTOS, A | dge Dr NE<br>-4531<br>828<br>Net 20<br>Email with Link<br>ATTACHMENTS, PURG | CHASE ORDERS AND WASTE P                                                            | Active<br>DIVISION C<br>ACCOUNT MGR A<br>LLASS C<br>BILL GROUP C<br>ADVANCE - MONTHLY B<br>ROFILES | JAWASTE<br>Iliena Somers - Admin-NS (Sales)<br>OMMERCIAL<br>JA Billing Cycle<br>illied Thru Date None | ?          | 3 of 3 (<br>()<br>()<br>()<br>()<br>()<br>()<br>()<br>()<br>()<br>( | <ul> <li>425 Rice St<br/>Saint Paul, M<br/>Ramsey Cou<br/>US<br/>+1 651-504-</li> </ul> | MN 55103-2123<br>inty Downtown<br>3327 |                            | A<br>Di<br>Si<br>Si<br>Si<br>Si |
| ніднііднтя    | Photos                                                                                            | Attachments                                                                 | Blanket Purchase Orders                                                             | Waste Profile                                                                                      |                                                                                                    |            |                                                                     |                                                                                         |                                        |                            | TA<br>TA                        |
|               |                                                                                                   |                                                                             |                                                                                     | ADD BLANKET                                                                                        | F PURCHASE ORDER                                                                                      | <b>8</b> 8 |                                                                     |                                                                                         |                                        |                            |                                 |
| QTY :         | 4 Yard T                                                                                          | AMOUNT                                                                      | AMOUNT BILLED STATE DATE<br>TO DATE                                                 | PO NUMBER                                                                                          |                                                                                                    |            | ST AC                                                               | TIVITY FREQU                                                                            | r week T                               | PER UNIT RATE<br>\$ 173.20 | RATE<br>\$ 173.20 per m         |
|               | Service                                                                                           |                                                                             |                                                                                     | ACCOUNT #                                                                                          | 49418                                                                                                 | - 8        |                                                                     |                                                                                         |                                        |                            |                                 |
| \land CALENDA | AR 🗐                                                                                              |                                                                             |                                                                                     | AMOUNT<br>START DATE                                                                               |                                                                                                    | 1711       |                                                                     |                                                                                         |                                        |                            |                                 |
|               |                                                                                                   |                                                                             |                                                                                     | END DATE                                                                                           |                                                                                                    | III        |                                                                     | Jun 4                                                                                   | тни                                    | Ju                         | n 5                             |
|               |                                                                                                   | Jun 8                                                                       |                                                                                     | NOTE                                                                                               |                                                                                                    |            |                                                                     | Jun 11                                                                                  |                                        | Jun                        | 12                              |
|               |                                                                                                   |                                                                             |                                                                                     |                                                                                                    | Choose a file or drag it here.                                                                        |            |                                                                     |                                                                                         |                                        |                            |                                 |
|               |                                                                                                   | Jun 15<br>() 1,<br>() 4)<br>() (1)                                          | FL_DELIVER, 4YD, MSW<br>Yard Trash Service, Add - New fro<br>views) - Aliena Somers | J.                                                                                                 |                                                                                                    |            | B                                                                   | Jun 18                                                                                  |                                        | Jun                        | 19                              |
|               |                                                                                                   |                                                                             |                                                                                     |                                                                                                    | SAVE                                                                                                  |            |                                                                     |                                                                                         |                                        |                            |                                 |

## Site-Level PO

Site-level PO numbers are added to the Edit Site screen and are only available to the site they are added to.

#### **Edit Site**

From the Customer Service screen, right-click within the Site Details section to open the Edit Site window. A PO number can then be added under the Basic Settings tab.

| 49432001      | Osceolas Guac N Roll                  |                                  |               |              |              |          |                            |                                  |           |           |   |
|---------------|---------------------------------------|----------------------------------|---------------|--------------|--------------|----------|----------------------------|----------------------------------|-----------|-----------|---|
| <u>1 of 1</u> | 444 N Cascade St<br>Osceola, WI 54020 | Active<br>Division OAWASTE       |               |              |              |          |                            |                                  |           |           |   |
|               | Polk County<br>US                     |                                  |               | -            | EDV//CE D    | CION     | OA Marta ODEN MARKET       |                                  |           |           |   |
| 9             |                                       | EDIT SITE                        |               |              |              |          |                            |                                  |           | ?         | 8 |
| 0             |                                       | Basic Settings Billi             | ng Settings   | BIC Profil   | le           | Required | Capabilities               |                                  |           |           |   |
|               |                                       | NAME                             | Osceolas Gua  | c N Roll     |              |          | DIVISION                   | QAWASTE                          |           | ~         |   |
|               |                                       | NAME 2                           |               |              |              |          |                            | QA Waste OPEN MARKET             | Ŧ         | $\otimes$ |   |
|               |                                       | ADDRESS LINE1 💛 444 N Cascade St |               |              | TAX REGION Q |          |                            | ~                                | $\otimes$ |           |   |
|               | SERVICE ID LA                         | ADDRESS LINE 2                   |               |              |              |          | ORIGIN                     |                                  | ~         | $\otimes$ |   |
|               |                                       | CITY/STATE/POSTAL CODE           | Osceola       |              | WI           | - 54020  | SOURCE                     | Call In                          | Ŧ         | $\otimes$ |   |
|               |                                       | PHONE 1                          | • (999        | ) 999-9999   |              | Office   | SALES REP                  | Aliena Somers - Admin-NS (Sales) |           | ~         |   |
|               |                                       | PHONE 2                          | <b>•</b> (999 | ) 999-9999   |              |          | SITE CLASS                 | COM                              | Ŧ         | $\otimes$ |   |
|               | lup 4                                 | OLD ID                           |               |              |              |          | GENERATOR                  | Small Quantity Generator         | ~         | $\otimes$ |   |
|               | Juli 4                                | PO#                              |               |              |              |          | EPA                        |                                  |           |           |   |
|               |                                       | SIGNATURE REQUIRED               | LEE           | D REPORTABLE | E 🗌          | VIP      | STATE ID                   |                                  |           |           |   |
|               |                                       |                                  |               |              |              |          | ADDITIONAL SERVICE MINUTES |                                  |           |           |   |
|               |                                       |                                  |               |              |              |          |                            |                                  |           |           |   |
|               | lun 11                                | NOTE                             |               |              |              |          |                            |                                  |           | _         |   |

### **Service-Level PO**

Service-level PO numbers are added to a specific service a site is receiving. If a valid Blanket Purchase Order exists for the account, it can be linked to the service. Otherwise, a PO number can be entered directly in the available field. **A PO entered here overrides a site-level PO**.

#### **Active Services**

From the Active Services section of the Customer Service screen, select the *Service Additional Fields* icon. A PO number can be entered directly, or if a valid Blanket PO exists and applies to future servicing of the selected service, it can be selected and applied.

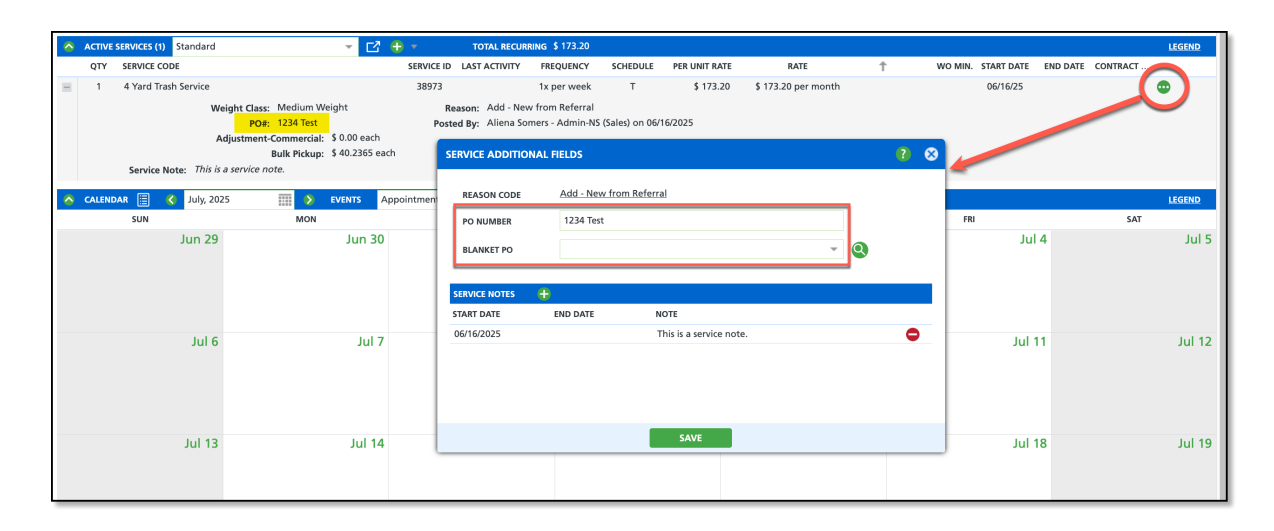

### Work Order-Level PO

Work order-level PO numbers can be entered on both On Call Orders and Service Records. Additionally, a PO number or applicable Blanket PO can be assigned to manual charges on the site. When a PO number is assigned in any of these areas, it overrides both site-level and service-level PO numbers.

### **On Call Order**

When creating an on-call order, both a PO Number field and a Blanket PO field are available. If the site has a valid Blanket PO that applies to the service, select it from the dropdown. If not, enter the PO number directly in the PO Number field.

| CREATE ON CALL ORDER                      |                    |                      |                  |                      |         | ?           | 8 |
|-------------------------------------------|--------------------|----------------------|------------------|----------------------|---------|-------------|---|
| Site # 49418003                           | SCHEDULE DATE      | SERVICE CODE         |                  | ORDER TYPE           | Q       | UANTITY     |   |
| Total Body Wellness Chiropractic          | 06/18/25 Wednesday | 4 Yard Trash Service |                  |                      | - 1     | -           | 1 |
| 425 Rice St                               | REQUESTED BY       |                      | CONTACT          | REASO                | N CODE  |             | - |
| Saint Paul, MN 55103-2123                 |                    |                      |                  | v                    |         | -           | 1 |
| PHONE +1 555-555-3327                     | ORDER NOTES        |                      |                  |                      | PREPAYN | <b>IENT</b> | - |
|                                           |                    |                      |                  |                      |         |             |   |
|                                           |                    |                      |                  |                      |         |             |   |
|                                           | PO NUMBER E        | BLANKET PO           | EXTERNAL ID      |                      |         |             |   |
|                                           |                    |                      | •                |                      |         |             |   |
|                                           | ROUTE              |                      |                  |                      |         |             |   |
|                                           |                    |                      | - ©              |                      |         |             |   |
|                                           |                    |                      |                  |                      |         |             |   |
|                                           |                    |                      |                  |                      |         |             |   |
|                                           |                    |                      |                  |                      |         |             |   |
|                                           |                    |                      |                  |                      |         |             |   |
| CHARGES                                   |                    |                      |                  |                      |         |             |   |
| - Charger must match Equipment            |                    |                      |                  |                      |         |             |   |
| Charges must match Equipment              |                    |                      |                  |                      |         |             |   |
|                                           |                    |                      |                  |                      |         |             |   |
| GROSS NO CHARGE CHARGE UOM<br>QTY QTY QTY | CHARGE CODE        | PER UNIT             | VENDOR N<br>RATE | MINIMUM TYPE MINIMUM | TOTAL   |             |   |
|                                           |                    |                      |                  |                      |         |             |   |
|                                           |                    |                      |                  |                      |         |             |   |
|                                           |                    |                      |                  |                      |         |             |   |
|                                           |                    |                      | _                |                      |         |             |   |
|                                           |                    | CREATE               |                  |                      |         |             |   |

#### **Edit Service Record**

In the Edit Service Record screen, the PO Number field is available to capture a PO number if applicable.

| EDIT SERVICE RECORD                                                                             |                                                   |                                                   |                             |                       | <b>? 8</b>      |
|-------------------------------------------------------------------------------------------------|---------------------------------------------------|---------------------------------------------------|-----------------------------|-----------------------|-----------------|
| Site # 49418003<br>Total Body Wellness Chiropractic<br>425 Rice St<br>Saint Paul, MN 55103-2123 | WORK ORDER QTY<br>9821292 1 4 Yard<br>ORDER NOTES | SERVICE CODE EQUIPME<br>Trash Service (38973) 4YD | ENT WORK TYPE<br>FL_EXTRAPU | ORDER TYPE<br>On Call | MATERIAL<br>MSW |
| PHONE +1 555-553-3327<br>CREATED BY<br>Aliena Somers - Admin-NS (Sales) on 6/16/25<br>2:56 pm   | PO NUMBER EX                                      | FERNAL ID                                         |                             |                       |                 |
| ORDER REASON                                                                                    | SCHEDULED DATE                                    | OUTE                                              | SEQUENCE                    | DESTINATION / ORIGIN  | 0               |
|                                                                                                 | 06/17/25 Tuesday                                  |                                                   | <b>↓</b> 🕅 0 👘              |                       | <b>▼</b> ⊗      |
| SVC NOTE This is a service note.                                                                | Schodulod                                         | EXCEPTION REASON                                  | - 0                         | POSTING STATUS        | _               |
|                                                                                                 | Scheduled                                         | •                                                 | • 🛛                         | renaing               | · ·             |
| Charges \$ 40.24 Disposal / Ship                                                                | Payments Completion                               | Lab Tests Attachments                             | Labels Pr                   | notos                 |                 |
| Charges must match Equipment     Charges must match Material                                    |                                                   |                                                   |                             | CALCULATE LAB QTY A   |                 |
| GROSS LABELS NO CHARGE CHARGE<br>QTY QTY QTY                                                    | UOM CHARGE CODE                                   | PER UNIT V                                        | ENDOR MINIMUM<br>RATE TYPE  | MINIMUM TOTAL         |                 |
| 1 1                                                                                             | each Bulk Pickup                                  | \$ 40.2365                                        | None                        | \$ 40.24              | •               |
|                                                                                                 |                                                   |                                                   |                             |                       |                 |
| Select Print Format 🔻 🖨                                                                         | AD                                                | D PAYMENT (F7) SAVE (F2)                          |                             |                       |                 |

### Add Manual Charge

When adding a manual charge, the option is available to enter a PO Number in the Add/Edit Manual Charge popup.

| TUE    | WED                                                                                 | тни                                                                                                    |
|--------|-------------------------------------------------------------------------------------|----------------------------------------------------------------------------------------------------|
| Jul 1  | Jul 2<br>Add Active Service<br>Create On Call Order                                 | Jul 3                                                                                                    |
| 8 Iul  | Add Appointment<br>Add Note<br>Add Task<br>Add Manual Charge<br>Add Account Request | CHARGE CODE                                                                                                    |
| Jul 15 | Jul 16                                                                              | PO NUMBER<br>BLANKET PO CONTRACTOR OF CONTRACTOR OF CONTRACTO |
| Jul 22 | Jul 23                                                                              | INCLUDE ATTACHMENT                                                                                                    |
| Jul 29 | 30 Jul                                                                              | Choose a file or drag it here.                                                                                                    |
|        |                                                                                     | SAVE DELETE                                                                                                    |

Blanket Purchase Orders Blanket Purchase Order Management